## Techmark, Inc. SOP 205-3C FCS Inlet Door calibration procedures. November 2013

NOTE: FCS potentiometer- 5K only.

- 1. Verify that the door is working properly. This entails making sure that the actuator and limit switches are adjusted correctly for fully closed and open.
- 2. Open and close the door twice using the knob on the RLP (relay panel).
- 3. With the door in the fully closed position, calibration can then begin.
- 4. Press the up and down arrows at the same time to enter the installer settings.
- 5. NOR will appear on the screen.
- 6. Press the down arrow go to the CAL screen.
- 7. Press the # or the EDIT red button to enter the CAL menu.
- 8. Go to CAL.8 and press the # or EDIT key to make sure it reads 1 (potentiometer)
- 9. Go to CAL.9 and press the # or EDIT key.
- 10. Enter 1 to start the zero position. After a few seconds either a 0 or 3 will appear. 0- calibration successful, 3- calibration unsuccessful.
- 11. Go to CAL.10 and record the reading:
- 12. (Optional Step)- Open the face of the FCS and find the AIR INLET AN. IN. Remove the terminal strip and measure the VDC for that input. \_\_\_\_\_. Replace the terminal strip when completed.
- 13. Open the door with the knob on the relay panel. Wait until the door fully opens.
- 14. Go to CAL.9 and press the # or EDIT key.
- 15. Enter 2 to start the span position. After a few seconds either a 0 or 3 will appear. 0- calibration successful, 3- calibration unsuccessful.
- 16. Go to CAL.11 and record the reading:
- 17. Optional Step)- Open the face of the FCS and find the AIR INLET An.In. Remove the terminal strip and measure the VDC for that input. \_\_\_\_\_. Replace the terminal strip when completed. (Max 5 VDC)
- 18. Close the door with the knob on the relay panel. Wait until the door fully closes.
- 19. Go to CAL.10 and adjust the number you recorded down 2 to 3 points.
- 20. Exit the CAL menu by pressing the up and down arrows at the same time.
- 21. INS will appear, and scroll to NOR and then hit the # or EDIT key to exit.
- 22. Press the Air Inlet button and make sure the measurement reads 1. NOTE: Two values will appear. The first if the control value and the second value is the measured value. Make sure the measured value is 1. If this is not 1 repeat step 19.
- 23. Once calibration is complete, return the rotary knob to the AUTO position.